## Handleiding bestelling plaatsen Webshop.vanbreda.nl

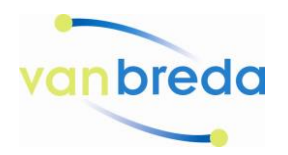

In dit voorbeeld gaan wij een Polar Pir bewegingsmelder bestellen. Zorg ervoor dat u bent ingelogd op de webshop, heeft u nog geen account dat kunt u deze aanmaken.

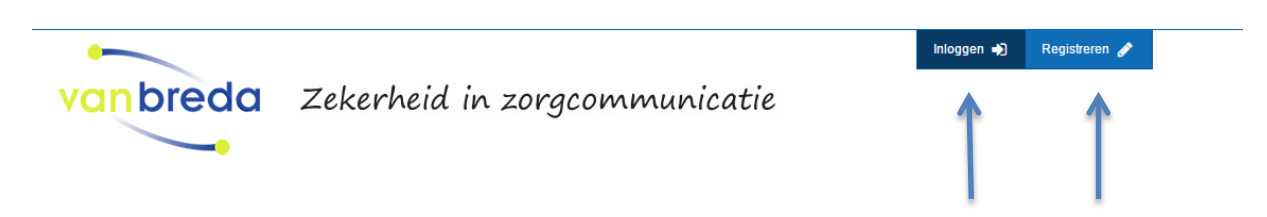

1. Kies uw product

Selecteer in het menu links de juiste productgroep.

| INEX500  Albireo IP                                                                                  | Zoek in selec | tie: Model, specs, etc                                                          | Q Zoeken    | Prijs tussen:     |
|----------------------------------------------------------------------------------------------------|---------------|---------------------------------------------------------------------------------|-------------|-------------------|
| <br>Albireo thuis<br>Albireo Wi-Fi<br>Dwaaldetectie<br>NEX500 accessoires<br>Voordeur intercom units | INEX50        | Voorraad Merk + Naam + F                                                        | Prijs 🗘 🏼 🎫 | 0 - 330<br>Zoeken |
| Personen Zoek Installatie 👻                                                                          | D             | Van Breda Halskoord voor halszender (los)                                       |             |                   |
| DECT                                                                                                 |               | € 9,30 ( € 11,25 incl.btw)                                                      |             | Fabrikant         |
| Private GSM 🔹                                                                                        | 11            |                                                                                 | Info Bestel | Van Breda (15)    |
| Telefonie 💌                                                                                          |               | Van Breda Complete behuizingset Elvis halszender                                |             |                   |
| Toegangscontrole 💌                                                                                   | 20 D          | € 17,50 ( € 21,18 incl.btw)                                                     |             |                   |
| Van Breda App 👻                                                                                      |               |                                                                                 | Info Bestel |                   |
| Wi-Fi 👻                                                                                              |               |                                                                                 |             |                   |
| Fabrikant -                                                                                          | •             | Van Breda Complete behuizing set Erik halszender<br>€ 17,50 ( € 21,18 incl.btw) |             |                   |
| Atus<br>Jablocom                                                                                     |               |                                                                                 | Info Bestel |                   |
| Suprema                                                                                              |               | Van Breda Albireo beschermkap (slagvast)                                        |             |                   |
| van Breda                                                                                            | 0<br>50       | € 38,05 ( € 46,04 incl.btw)                                                     |             |                   |
|                                                                                                    |               |                                                                                 | Info Restal |                   |

2. Scroll door de lijst en druk bij het juiste artikel op bestel.

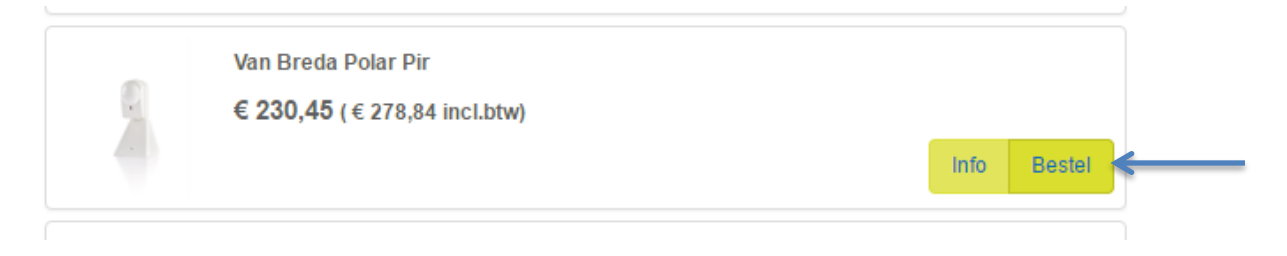

U kan ook eerst op info drukken om productinformatie te lezen en daarna op bestel.

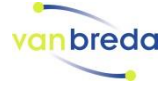

3. Het artikel komt direct in uw winkelmandje terecht. Klik op afrekenen om de bestelling te plaatsen.

| U heeft de volgende items in uw winkelwagen                                                                            |                            |                             |                                                      |        |
|----------------------------------------------------------------------------------------------------|----------------------------|-----------------------------|------------------------------------------------------|--------|
| Van Breda Polar Pir                                                                                                    | Prijs € 256,05             | <b>-</b> 1 <b>+</b>         | Totaal € 256,05                                      | x      |
|                                                                                                    |                            |                             | Subtotaal € 256,05                                   |        |
| Betaalmethode                                                                                                    | Verzendmethoo              | de                          |                                                      |        |
| iDeal € 0,00                                                                                                    | Vracht- en behande         | lkosten € 0,00              |                                                      |        |
|                                                                                                    |                            |                             | Subtotaal € 256,05<br>BTW € 53,77<br>Totaal € 309,82 |        |
| Het minimale order bedrag bedraagt € 250,-<br>Voor bestellingen onder de € 250,00 zullen wij administratiekosten van € | 16,55 in rekening brengen. |                             |                                                      |        |
| 1 product in uw winkelwagen                                                                                            |                            | € 256,05 ( € 309,82 incl.bt | w) Verbergen Afre                                    | ekenen |

## 4. Check uw klantgegevens, zijn deze nog steeds correct? Klik dan op stap 2.

| Stap 1: Klantgegevens           | Stap 2: Orderopties Stap 3: Bestelling afronden @edit |                                                                               |                                                                                         |
|---------------------------------|-------------------------------------------------------|-------------------------------------------------------------------------------|-----------------------------------------------------------------------------------------|
| Stap 1: I                       | Klantgegevens <sub>@edit</sub>                        |                                                                               |                                                                                         |
| Gegevens                        | Gredit                                                | Factuuradres @edit                                                            | Afleveradres <b>@edit</b>                                                               |
| Organisatienaam                 | van Breda                                             | van Breda<br>Saskia van Werven                                                | van Breda<br>Saskia van Werven                                                          |
| KvK nummer                      |                                                       | Mercuriusweg 21<br>6971 GV Brummen<br>Nederland                               | Mercuriusweg 21<br>6971 GV Brummen<br>Nederland                                         |
| BTW nummer                      | -                                                     | Ga naar <u>mijn gegevens</u> om uw factuuradres aan<br>te passen <b>Redit</b> | Ga naar <u>mijn gegevens</u> om uw standaard<br>afleveradres aan te passen <b>Cedit</b> |
| Telefoon                        | 0575-568105                                           |                                                                               | + Voeg een afleveradres toe @edit                                                       |
| Fax                             | -                                                     |                                                                               |                                                                                         |
| Contactpe                       | SOON @edit                                            |                                                                               |                                                                                         |
| Aanhefnaam                      | Mevr.                                                 |                                                                               |                                                                                         |
| Naam                            | Saskia van Werven                                     |                                                                               |                                                                                         |
| E-mailadres                     | s.vanwerven@vanbreda.nl                               |                                                                               |                                                                                         |
| Telefoon                        | -                                                     |                                                                               |                                                                                         |
| Mobiel                          | 0575568105                                            |                                                                               |                                                                                         |
| Fax                             | -                                                     |                                                                               |                                                                                         |
| Ga naar <u>mijn gegevens</u> om | uw gegevens aan te passen 🕼 edit                      |                                                                               |                                                                                         |
|                                 |                                                       |                                                                               | Stap 2: Orderopties 🕼 edit                                                              |

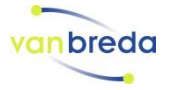

5. Kies uw betaalmethode

Geef in het scherm op:

- Uw referentie (mocht u deze op de orderbevestiging vermeld willen hebben), (1);
- Eventuele opmerkingen voor onze medewerkers (2);
- Vink aan dat u akkoord bent met de algemene leveringsvoorwaarden (3).

## Ga door naar stap 3.

| Van Breda Polar Pir                                       | Prijs @ edit € 256,05         -         1         +         Totaal @ edit € 256,05         |
|-----------------------------------------------------------|--------------------------------------------------------------------------------------------|
|                                                           | Subtotaal <i>I</i> ∉ edit € 256,05                                                         |
| Betaalmethode <i>r</i> edit                               | Verzendmethode <i>œ</i> edit                                                               |
| iDeal € 0,00                                              | Vracht- en behandelkosten € 0,00                                                           |
| Uw referentie 1                                           | Subtotaal & edit € 256,05<br>BTW & edit € 53,77<br>Totaal & edit € 309,82<br>Opmerkinger 2 |
|                                                           |                                                                                            |
| 🗌 Ik ga akkoord met de <u>algemene voorwaarden</u> . 🗷 ed |                                                                                            |

6. Uw order is verwerkt.

## Bestelling afgerond great

Bedankt voor uw bestelling. Klik hier om terug te gaan naar de webshop.

| Volg ons | ons: 🗹 🖬 🖪 🔠 😵 |
|----------|----------------|
|----------|----------------|

U krijgt direct een e-mail op het door u opgegeven e-mail adres met de bevestiging van uw bestelling.

De order wordt door een medewerker van Van Breda verwerkt.

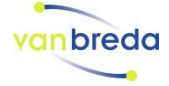